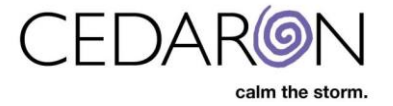

# Adding and Managing External Facilities

CardiacCare allows organizations to enter and save information for external facilities in CardiacCare, which makes each added external facility available from a pre-populated list for easy entry on data form questions such as "Transferring Facility Name."

| External Facilities              |     |      |       |                 |         |          |
|----------------------------------|-----|------|-------|-----------------|---------|----------|
|                                  |     |      | ් Re  | estore Facility | + New F | Facility |
| Name                             | NPI | City | State | Zip Code        |         |          |
| CK University Hospital           |     |      |       |                 | ľ       | ⑪        |
| Eastman Medical Center           |     |      |       |                 | Ľ       | ⑪        |
| Exceptional University Hospital  |     |      |       |                 | ľ       | 圃        |
| Gotham City General              |     |      |       |                 | ľ       | 圃        |
| Heart Health Referral            |     |      |       |                 | ľ       | ⑪        |
| Princeton-Plainsboro Teaching Ho |     |      |       |                 | ľ       | 匬        |
| Referring Clinic                 |     |      |       |                 | ľ       | 创        |
| Seattle Grace Hospital           |     |      |       |                 | ľ       | 匬        |
| The EMS Place                    |     |      |       |                 | ľ       | 圃        |

NOTE: Only users that have the <u>Create and Edit Practitioners and External Facilities</u> permission may add/update external facilities.

## Permissions

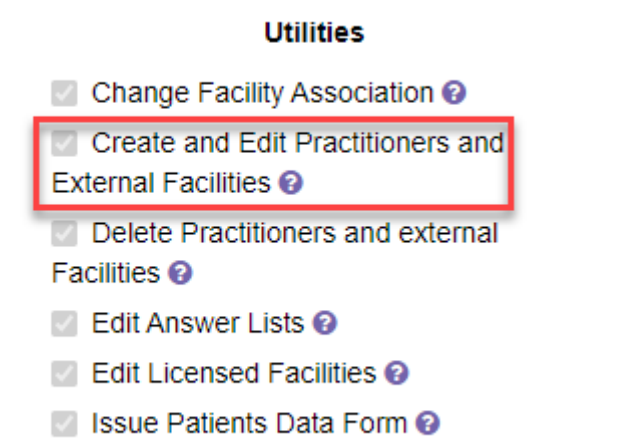

Licensing 0

## Other

- Create and Edit Data Forms (2)
- Edit Code Values 🔞
- Edit Interface IDs 🔞
- Launch Analytics (2)
- View Interface Status 😨

# **Adding/Managing External Facilities**

The External Facilities page can be accessed by hovering over **Utilities** in the menu bar then  $\rightarrow$  selecting **External Facilities**.

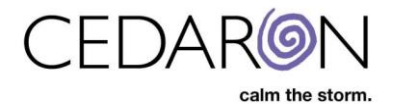

|   | Harvest/Export -         | Utilities <del>-</del> | Settings <del>-</del> | 0 | cmi_ebekir | r |
|---|--------------------------|------------------------|-----------------------|---|------------|---|
|   | Abstractor Prod          | uctivity               |                       |   |            |   |
|   | Analytics<br>Answer List |                        | ID                    |   |            | ^ |
|   | Audit Report             |                        |                       |   |            |   |
| 6 | Device Lists             |                        |                       |   | C          |   |
| b | External Faciliti        | es                     |                       |   | ٦          |   |
|   | Form Builder             |                        |                       |   |            |   |

Once on the External Facilities page, existing facilities will display.

### **Adding External Facilities**

Users can add a new external facility by:

- 1. Clicking on + New Facility.
- 2. Enter in the facility **Name**.
- 3. Select the Facility Type (EMS Agency and/or Hospital/Medical Center).
  - a. Important Note <u>it is crucial to complete facility type</u>. If the proper facility type(s) is(are) not selected, the external facility that is created will not be available as an answer option in the registry data forms.
- 4. Fill in remaining information as necessary.
- 5. Click **Save** to save the newly created external facility.

| External Facilities    |     |      |       |              |         |          |
|------------------------|-----|------|-------|--------------|---------|----------|
|                        |     |      | C Re  | store Facili | + New F | Facility |
| Name                   | NPI | City | State | Zip Code     |         |          |
| CK University Hospital |     |      |       |              | ľ       | Ē        |

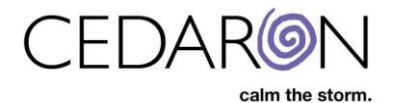

| External Facilities / New |                                      |
|---------------------------|--------------------------------------|
| Create External Facility  |                                      |
| * Nam                     | e General Hospital                   |
| Facility Typ              | e EMS Agency Hospital/Medical Center |
| NF                        | 159357654                            |
| ווד                       | N 357456951                          |
| EMS Agency Numbe          | r 456321159                          |
| COD                       | E 1234                               |
| Address Line              | 1 123 Main Street                    |
| City                      | Springfield                          |
| County                    | Simpson                              |
| State                     | IL.                                  |
| Zip Code                  |                                      |
| Country                   | United States of America             |
| CMS                       | 486215793<br>570243684               |
| AHA Number                | Save 5                               |

# **Editing Existing External Facilities**

Users can edit an existing external facility by:

- 1. Double clicking on a specific facility's row of information or clicking the paper and pencil icon at the end of the row for a specific facility.
- 2. Update any information fields as necessary.
- 3. Click Save.

| External Facilities             |           |             |       |                    |    |         |         |
|---------------------------------|-----------|-------------|-------|--------------------|----|---------|---------|
|                                 |           |             |       | C Restore Facility | •  | + New F | acility |
| Name                            | NPI       | City        | State | Zip Co             | de |         |         |
| CK University Hospital          |           |             |       |                    |    | ľ       | Ŵ       |
| Eastman Medical Center          |           |             |       |                    |    | ľ       | ŵ       |
| Exceptional University Hospital |           |             |       |                    |    | ľ       | ŵ       |
| General Hospital                | 159357654 | Springfield | IL    | 11111              | 1  | ľ       | 匬       |
| Gotham City General             |           |             |       |                    |    | I       | Ŵ       |

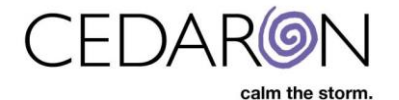

| Facilities / General Hospital |                                     |   |
|-------------------------------|-------------------------------------|---|
| Edit External Facility        |                                     |   |
| * Name                        | General Hospital                    |   |
| Facility Type                 | EMS Agency KHospital/Medical Center |   |
| NPI                           | 159357654                           |   |
| TIN                           | 357456951                           |   |
| EMS Agency Number             | 456321159                           |   |
| CODE                          | 1234                                |   |
| Address Line 1                | 123 Main Street                     | 2 |
| City                          | Springfield                         |   |
| County                        | Simpson                             |   |
| State                         | IL.                                 |   |
| Zip Code                      | 11111                               |   |
| Country                       | United States of America 🗸          |   |
| CMS                           | 486215793                           |   |
| AHA Number                    | 579312684                           |   |
|                               | Save 3                              |   |

4. Users may also delete existing facilities by clicking the bin icon at the end of a row for a specific facility and then selecting **Yes** in the "Are you sure you want to delete facility..." prompt that pops up.

| go + New Patient                |                                     |                            |         |                 |         | Harvest/E |
|---------------------------------|-------------------------------------|----------------------------|---------|-----------------|---------|-----------|
| External Facilities             | Are you sure you want to delete fac | cility "General Hospital"? | 4 Yes R | estore Facility | + New 1 | Facility  |
| Name                            | NPI                                 | City                       | State   | Zip Code        |         |           |
| CK University Hospital          |                                     |                            |         |                 | ľ       | Ē         |
| Eastman Medical Center          |                                     |                            |         |                 | ľ       | 甸         |
| Exceptional University Hospital |                                     |                            |         |                 | Ø       | 创         |
| General Hospital                | 159357654                           | Springfield                | IL      | 11111           | 4 🍸     | ŵ         |
| Gotham City General             |                                     |                            |         |                 | I       | ŵ         |

#### Using External Facilities on Registry Forms

Here is an example of using a user created external facility on an ACC/NCDR Chest Pain MI registry form.

The external facilities created are available as a selection in the dropdown for Transferring Facility American Hospital Association Name **[12402: TranFacName]**.

| C. History and Risk Factors | mm/c         | id/yyyy hh:mm                                                             |   |
|-----------------------------|--------------|---------------------------------------------------------------------------|---|
| D. Cardiac Status           | @ Tran       | sferring Facility American Hospital Association Name [12402: TranFacName] |   |
| E. Arrival Information      | $\heartsuit$ | (unspecified)                                                             | ۲ |
| F. Laboratory Results       | @ Trai       |                                                                           |   |
| G. Procedure Information    | (unspe       | Concert Liopite Main Location                                             |   |
| H. PCI Procedure            | 0 - N        | General Hospital Main Location                                            |   |
| I. Episode Events           |              | Gotham City General                                                       |   |
|                             |              | Princeton–Plainsboro Teaching Hospital                                    | - |

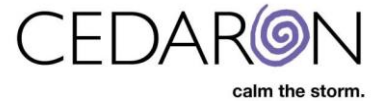

Once selected the information for that external facility is automatically populated.

Image: Second system
Image: Second system

Image: Second system
Image: Second system

Image: Second system
Image: Second system

Image: Second system
Image: Second system

Image: Second system
Image: Second system

Image: Second system
Image: Second system

Image: Second system
Image: Second system

Image: Second system
Image: Second system

Image: Second system
Image: Second system

Image: Second system
Image: Second system

Image: Second system
Image: Second system

Image: Second system
Image: Second system

Image: Second system
Image: Second system

Image: Second system
Image: Second system

Image: Second system
Image: Second system

Image: Second system
Image: Second system

Image: Second system
Image: Second system

Image: Second system
Image: Second system

Image: Second system
Image: Second system

Image: Second system
Image: Second system

Image: Second system
Image: Second system

Image: Second system
Image: Second system

Image: Secon